## Kalender für andere freigeben bzw. freigegebene Kalender öffnen

15.03.2025 00:27:32

## . .

|                                                                                                    |                                                                                                    |                           | FAQ-Artikel-Ausdruck  |
|----------------------------------------------------------------------------------------------------|----------------------------------------------------------------------------------------------------|---------------------------|-----------------------|
| Kategorie:                                                                                                    | Software::Microsoft Office::Outlook                                                                                                    | Bewertungen:              | 0                     |
| Status:                                                                                                    | öffentlich (Alle)                                                                                                    | Ergebnis:                 | 0.00 %                |
| Sprache:                                                                                                    | de                                                                                                    | Letzte Aktualisierung:    | 11:51:52 - 14.11.2023 |
|                                                                                                    |                                                                                                    |                           |                       |
| Symptom (öffentlich)                                                                                                    |                                                                                                    |                           |                       |
| Sie möchten Ihren Kal<br>Unterkalender (bzw. L<br>solchen öffnen.                                                                                                    | ender (bzw. Kontakte, Aufgaben) oder einen Ihrer<br>Interordner) für andere Personen freigeben bzw. einen                                                                                                    |                           |                       |
| Hinweis: Falls Sie noch<br>Exchange benötigen,<br>Informationen zur Kale                                                                                                    | n grundsätzliche Informationen über die Freigabe in<br>erhalten Sie diese in der FAQ: [1]Grundsätzliche<br>enderfreigabe im Exchange-Konto                                                                                                    |                           |                       |
| [1] https://it-support.t                                                                                                    | h-luebeck.de/otrs/public.pl?ltemID=155                                                                                                    |                           |                       |
|                                                                                                    |                                                                                                    |                           |                       |
| Problem (öffentli                                                                                                    | ch)                                                                                                    |                           |                       |
| Haupt-Kalender freige<br>kann in Outlook einfac<br>- Rechtsklick auf den e<br>"Freigabeberechtigun<br>- Wählen Sie die Berec<br>bestätigen Sie diese.                                                                                                    | ben Der eigene Haupt-Kalender (bzw. Kontakte, Aufgaben)<br>:h freigegeben werden:<br>eigenen Kalender und Auswahl von<br>gen ändern"<br>:htigungsstufe (s.u.) für die betreffende Person aus und                                                                                                    |                           |                       |
| <ul> <li>- (Haupt-)Kalender öff<br/>die Funktion "Datei - Ö<br/>Benutzers".</li> <li>- Im sich öffnenden Di<br/>entsprechende Persor<br/>globalen Adressbuch a</li> </ul>                                                                                                    | nen: Die berechtigten Personen öffnen den Kalender über<br>Öffnen (und Exportieren) - Ordner eines anderen<br>alog muss als Ordnertyp "Kalender" ausgewählt sein, die<br>o der das Funktionskonto wird über "Name" aus dem<br>ausgewählt und erscheint dann unterstrichen                                                                                                    |                           |                       |
| Im Webmailer können                                                                                                    |                                                                                                    |                           |                       |
|                                                                                                    |                                                                                                    |                           |                       |
| Dieses funktioniert jedoch nicht mit zusätzlich angelegten (Unter-)Kalendern,<br>da von den Berechtigten immer nur das Hauptelement geöffnet werden kann.                                                                                                    |                                                                                                    |                           |                       |
|                                                                                                    |                                                                                                    |                           |                       |
|                                                                                                    |                                                                                                    |                           |                       |
| Lösung (öffentlich)                                                                                                    |                                                                                                    |                           |                       |
| (Unter-)Kalender freig<br>Aufgaben) über Outlov<br>versendet werden:<br>- Wählen sie links in d<br>freizugebenden Kalen<br>- Klicken Sie mit der rei<br>den Eintrag "Name_d<br>- Es erscheint die Frei<br>Adressaten über die S<br>- Setzen Sie - sofern g<br>"Empfänger können E<br>bearbeiten und lösche<br>- Versenden Sie die E-<br>- Kontrollieren Sie dur<br>"Freigabeberechtigung<br>(s.u.) und ändern sie du | eben Um einen eigenen (Unter-)Kalender (bzw. Kontakte,<br>ok freizugeben, muss eine Freigabeeinladung per Mail<br>er Navigationsleiste von Outlook den Namen des<br>ders unter "Meine Kalender" aus.<br>echten Maustaste auf den Kalendernamen und wählen Sie<br>es_Kalenders' freigeben"<br>gabe als E-Mail-Fenster. Wählen Sie alle gewünschten<br>chaltfläche "An" aus.<br>ewünscht - den Haken bei<br>lemente in Ordnern vom Typ 'Kalender' hinzufügen,<br>n"<br>Mail.<br>ch Rechtsklick auf den Kalender und Auswahl von<br>gen ändern", ob alle die gewünschten Berechtigungen haben<br>liese bei Bedarf. |                           |                       |
| - (Unter-)Kalender öffr<br>links oben auf die Sch<br>automatisch in Ihrem<br>Bei unterschiedlichen<br>lesbare Freigabe; öffn<br>dort auf die Schaltfläc                                                                                                    | nen: Die Adressaten müssen bei Erhalt der E-Mail nur<br>altfläche "Kalender öffnen" klicken, damit der Kalender<br>Outlook-Konto eingebunden wird.<br>Outlook-Versionen enthält diese Mail manchmal keinen<br>en Sie diese E-Mail dann im Webmailer und klicken Sie<br>he "Kalender öffnen".                                                                                                    |                           |                       |
| Im Webmailer können<br>(Unter-)Kalender eine:<br>veröffentlichen Wenn<br>freigeben möchten, ka<br>- Melden Sie sich hierz<br>Webmailer an: [1]http<br>- Wechseln Sie in das<br>- Klicken Sie oben recl<br>- Geben Sie im Feld "V<br>Funktionskontos an ur                                                                                                    | die Freigaben ähnlich eingerichtet werden.<br>s Funktionskontos im Webmailer freigeben oder<br>Sie einen (Unter-)Kalender eines Funktionskontos<br>ann die Freigabe nur über den Webmailer erfolgen:<br>zu normal mit Ihren persönlichen THL-IT-Kontodaten am<br>s://webmail.th-luebeck.de<br>Postfach des Funktionskontos<br>nts auf den Namen bzw. dem Bild Ihres Postfachs<br>Veiteres Postfach öffnen" die E-Mail-Adresse des<br>nd klicken Sie auf "Öffnen"                                                                                                    |                           |                       |
| - Genauere Hinweise z<br>Kalenders im Webclier<br>[2]https://support.mic                                                                                                    | zu den Kalenderfreigaben bzw. die Veröffentlichung des<br>nt sind auch auf der folgenden Microsoft Seite zu finden:<br>rosoft.com/de-de/office/freigeben-ihres-kalenders-in-outlook-ir                                                                                                    | n-web-7ecef8ae-139c-40d9- | bae2-a23977ee58d5     |
| Berechtigungsstufen i<br>Berechtigungsstufe "1<br>eingestellt, da nur dao<br>kann.                                                                                                    | n Outlook Für Kalender ist standardmäßig die<br>- Frei/Gebucht-Zeit" für angemeldete Standardnutzer<br>Jurch die Terminplanung/-Einladung verwendet werden                                                                                                    |                           |                       |

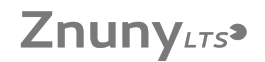

Für die Zusammenarbeit empfehlen sich meistens die folgenden Berechtigungsstufen: - "4 - Prüfer" für Personen, die den Kalender zwar sehen sollen, aber keine

Eintragungen machen sollen (Lesezugriff).
 - "6 - Autor" für Personen, die in den Kalender auch eigene Elemente eintragen und löschen sollen, alle anderen Elemente aber nicht bearbeiten oder

löschen sollen (Lesezugriff und Schreibzugriff für eigene Elemente) - "8 - Bearbeiter" für Personen, die sowohl eigene als auch fremde Elemente bearbeiten und löschen sollen (Lese- und Schreibzugriff für alle Elemente).

Jede Berechtigung kann auch individuell konfiguriert werden. Wichtiger Hinweis zur Löschberechtigung Wenn die berechtigte Person auch Elemente löschen soll, muss die Person noch zusätzlich für den Ordner "Gelöschte Elemente" des gleichen Kontos berechtigt werden. Ansonsten gibt es

eine Fehlermeldung. - Rechtsklick auf den Ordner "Gelöschte Elemente" im freizugebenen Konto und

Auswahl von "Eigenschaften". - Den Registerreiter "Berechtigungen" öffnen

- Wählen Sie die gleiche Berechtigungsethe für die betreffende Person wie für den Kalender aus und bestätigen Sie diese.

Alternativen: Falls nur ab und zu Elemente gelöscht werden müssen, kann dieses auch ohne eine extra Berechtigung für die "Gelöschten Elemente" erfolgen.

Verschieben Sie das Element (Termin, Mail,...) in ihren eigene Ordner (Kalender, Mailordner, ...) und löschen sie ihn dort.
Halten Sie die Umschalttaste (Shift) gedrückt und klicken Sie mit der rechten Maustaste auf das Element und wählen "Löschen". Damit wird das Element endgültig gelöscht, ohne erst in den Papierkorb verschoben zu werden.

Genauere Hinweise zum Löschen eines Termins im freigegebene Kalender erhalten Sie in der FAQ [3]Löschen eines Termins aus freigegebene Kalender schlägt fehl.

[1] https://webmail.th-luebeck.de/
 [2] https://support.microsoft.com/de-de/office/freigeben-ihres-kalenders-in-outlook-im-web-7ecef8ae-139c-40d9-bae2-a23977ee58d5
 [3] https://it-support.th-luebeck.de/otrs/public.pl?ltemID=161